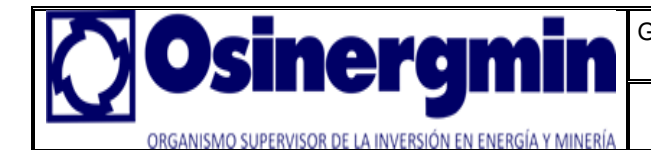

Gerencia de fiscalización de Hidrocarburos Líquidos – División de Planeamiento de Desarrollo

Manual para actualizar SPIC MI

Fecha : Enero 2012

## MANUAL PARA ACTUALIZAR EL SOFTWARE SPIC-MI

1. Desinstale el software SPIC-MI de su computador se dirige a (Inicio – Programas – osinerg – Software de procesamiento de información comercial para minoristas – Desinstalar Sistema de Procesamiento de Información comercial para minoristas.

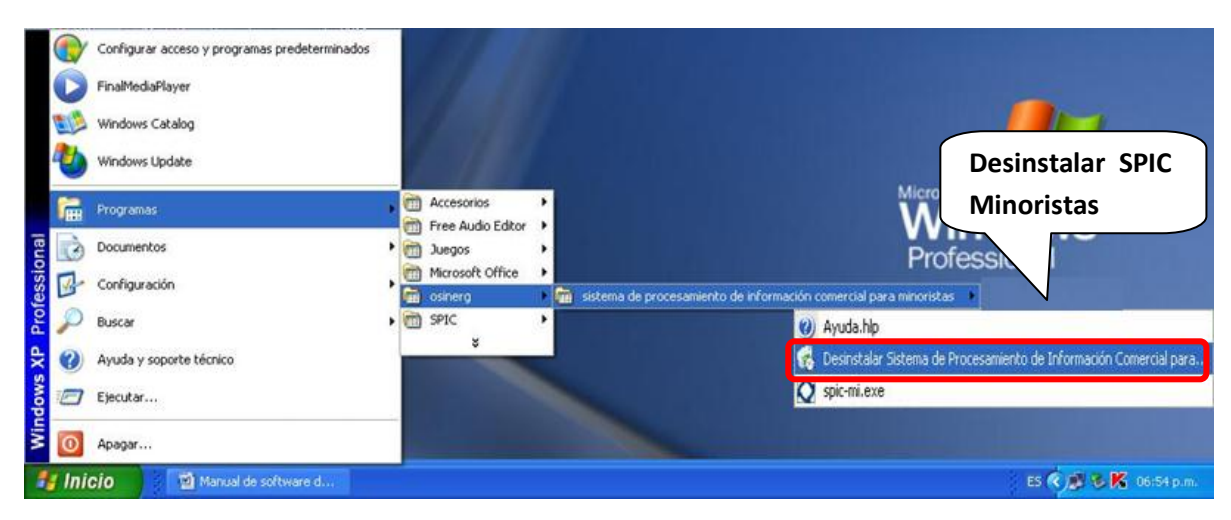

2. Confirmamos la desinstalación del producto, damos clic en (SI).

| Windows Installer                                       | ×  |
|---------------------------------------------------------|----|
| ¿Está seguro de que desea desinstalar este<br>producto? | E. |
| Sí No                                                   |    |

3. Observamos como inmediatamente se empiezan a eliminar los archivos.

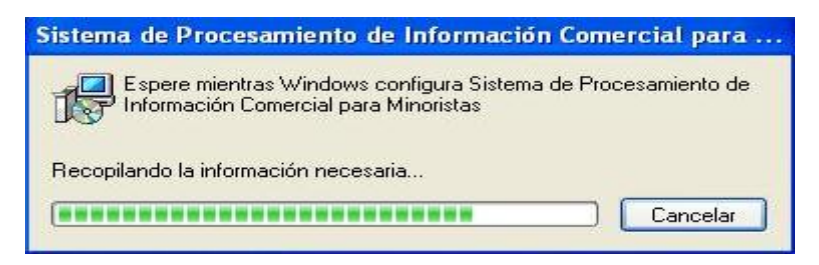

4. Elimine la carpeta del SPIC- MI, creada por defecto en la siguiente ruta: C:\ARCHIVOS DE PROGRAMA.

| of the stand                      | Nombre 🔺                 | Tamaño       | Tipo                | Fecha de modificación |
|-----------------------------------|--------------------------|--------------|---------------------|-----------------------|
| areas del sistema 🛛 🔅             | MSXML 4.0                |              | Carpeta de archivos | 11/03/2010 02:36 p    |
| Coultar al contonida da acta      | C NetMeeting             |              | Carpeta de archivos | 11/03/2010 02:26 p    |
| carpeta                           | Conline Services         |              | Carpeta de archivos | 11/03/2010 02:24 p    |
| Agregar o guitar programas        | Cacle Cracle             |              | Carpeta de archivos | 20/01/2011 10:58 a    |
| Russar archivos o carpetas        | Carpeta s                | nic-mi a Fli | iminar los          | 11/03/2010 02:26 p    |
|                                   |                          |              | os                  | 11/03/2010 02:39 p    |
|                                   | 🔁 🗀 Servicios en línea 🚽 |              | Carpeta de archivos | 11/03/2010 02:26 p    |
| areas de archivo y carneta 🔅      |                          |              | Carpeta de archivos | 11/03/2011 03:05 p    |
| a cas de arenno y carpeta         | spic-mi                  |              | Carpeta de archivos | 06/01/2012 06:57 p    |
| 👖 Cambiar nombre a esta carpeta 👘 | Super_DVD_Creator_9.8    |              | Carpeta de archivos | 26/04/2011 11:04 a    |
| 🛓 Mover esta carpeta              | 🛅 SuperDVD Video Editor  |              | Carpeta de archivos | 26/04/2011 11:19 a    |
|                                   |                          |              |                     |                       |

| Elaborado por: Anderson Zamora M.<br>Aprobado por : Irina Pintado P. | Versión 1.0 | Página 1 de 5 |
|----------------------------------------------------------------------|-------------|---------------|
|----------------------------------------------------------------------|-------------|---------------|

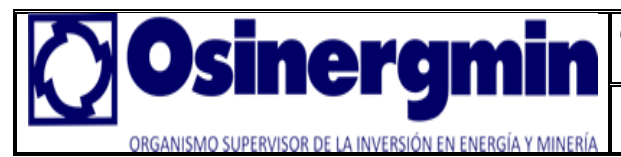

Gerencia de fiscalización de Hidrocarburos Líquidos – División de Planeamiento de Desarrollo

Manual para actualizar SPIC MI

5. Instale de nuevo el Software SPIC-MI.

| InstallShield Wizard |                                                                                                    |
|----------------------|----------------------------------------------------------------------------------------------------|
|                      | Preparándose para la instalación                                                                                                    |
|                      | El programa de instalación Sistema de Procesamiento de<br>Información Comercial para Minoristas está preparando<br>InstallShield Wizard, que le guiará durante el resto del<br>proceso de instalación. Espere por favor. |
|                      | Comprobando la versión del sistema operativo                                                                                                    |
|                      |                                                                                                    |
|                      |                                                                                                    |
| No.                  |                                                                                                    |
|                      |                                                                                                    |
|                      | Cancelar                                                                                                    |

- Pulsar Siguiente.

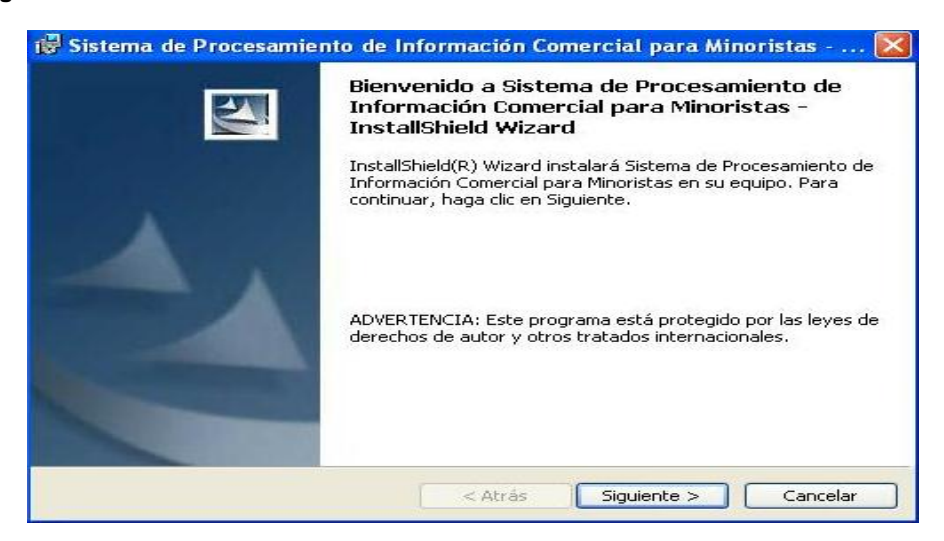

- Pulsar Siguiente.

| Por favor, introduzca la información.     |               |
|-------------------------------------------|---------------|
| Nombre de <u>u</u> suario:                |               |
| usuario                                   |               |
| Organización:                             |               |
|                                           |               |
|                                           |               |
|                                           |               |
| Instalar esta aplicación para:            |               |
| Cualquiera que utilice este equipo (todos | los usuarios) |
| Cualquera que unice este equipo (couos    |               |
| Sólo para mí (usuario)                    |               |
| Sólo para mí (usuario)                    |               |

| Elaborado por: Anderson Zamora M.<br>Aprobado por : Irina Pintado P. | Versión 1.0 | Página 2 de 5 |
|----------------------------------------------------------------------|-------------|---------------|
| Aprobado por . Inna i intado i .                                     |             | •             |

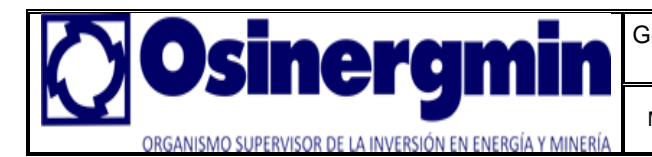

Manual para actualizar SPIC MI

- Pulsar Siguiente.

| Haga cli<br>en una ( | c en Siguiente para instalar en esta carpeta o en Cambiar para instalar<br>carpeta diferente.                                |
|----------------------|----------------------------------------------------------------------------------------------------|
|                      | InstalarSistema de Procesamiento de Información Comercial para Minoristas en:<br>C:\Archivos de programa\spic-mi\<br>Cambiar |
|                      |                                                                                                    |

- Damos clic en Instalar.

| eparado para instalar el prog<br>El Asistente está preparado para o    | jrama<br>comenzar la instalación.                                             |
|------------------------------------------------------------------------|-------------------------------------------------------------------------------|
| 5i desea revisar la configuración d<br>Atrás Haga dic en Cancelar para | e la instalación o realizar algún cambio, haga clic en<br>calír del Acietente |
| Configuración actual:                                                  |                                                                               |
| Tipo de instalación:                                                   |                                                                               |
| Típica                                                                 |                                                                               |
| Carpeta de destino:                                                    |                                                                               |
| C:\Archivos de programa\spic                                           | -mi\                                                                          |
| Información del usuario:                                               |                                                                               |
| Nombre: usuario                                                        |                                                                               |
| Organización;                                                          |                                                                               |
|                                                                        |                                                                               |

- Observamos como va el proceso de instalación del software.

|   | Por favor, espere mientras InstallShield Wizard instala Sistema de                                  |
|---|----------------------------------------------------------------------------------------------------|
| F | Procesamiento de Información Comercial para Minoristas. Este proceso<br>puede durar varios minutos. |
|   | Estado:                                                                                             |
|   |                                                                                                    |
|   |                                                                                                    |
|   |                                                                                                    |
|   |                                                                                                    |
|   |                                                                                                    |
|   |                                                                                                    |

| Aprobado por : Irina Pintado P. | Elaborado por: Anderson Zamora M.<br>Aprobado por : Irina Pintado P. | Versión 1.0 | Página 3 de 5 |
|---------------------------------|----------------------------------------------------------------------|-------------|---------------|
|---------------------------------|----------------------------------------------------------------------|-------------|---------------|

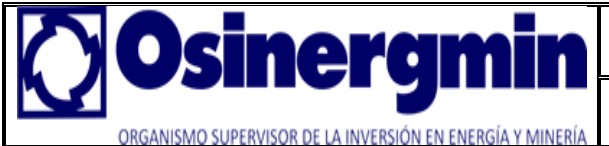

- Desmarcamos la Opcion Ejecutar programa y damos clic en Finalizar.

| r₩ Sistema de Procesamier | nto de Información Comercial para Minoristas 🔀<br>Finalizado Sistema de Procesamiento de<br>Información Comercial para Minoristas -<br>InstallShield Wizard                                                                         |
|---------------------------|----------------------------------------------------------------------------------------------------|
|                           | InstallShield Wizard ha instalado Sistema de Procesamiento de<br>Información Comercial para Minoristas correctamente. Haga clic<br>en Finalizar para salir del asistente.<br>Ejecutar programa<br>Desmarcar la<br>amatián Eisecutar |
|                           | Copcion Ejecutar < Atrás Finalizar Cancelar                                                                                                    |

## Actualización del PARCHE.

6. Descomprima el archivo parche.rar y copie los archivos de actualización (agen\_come\_agc.dbf, agen\_come\_agc.cdx, prod\_prd.dbf, empr\_come\_emc.dbf, empr\_come\_emc.cdx) en la siguiente ruta: C:\Archivos de programa\spic-mi\data (Esta es la ruta por defecto).

| Dirección 🛅 C:\Archivos de programa               | \spic-mi\d | ata               |                   |
|---------------------------------------------------|------------|-------------------|-------------------|
| Tareas de archivo y carpeta                       | ۲          |                   |                   |
| Otros sitios                                      | ۲          |                   |                   |
| spic-mi     Mis documentos     Mi politica do rod |            | agen_come_agc.dbf | agen_come_agc.CDX |
| Detalles                                          | ۲          |                   |                   |
|                                                   |            | [prod_prd.dbf]    | prod_prd.CDX      |
|                                                   |            |                   | 0                 |
|                                                   |            | empr_come_emc.dbf | empr_come_emc.CDX |

- Aparece una ventana con el título "Confirmar el reemplazo de archivo", presione el botón Si a todo.

| ¿Desea reemplazar el archivo existente<br>214 KB<br>modificado: Hoy, 06 de Enero de 2012, 06:38:58 p.m.<br>por este otro?<br>214 KB<br>modificado: Hoy, 06 de Enero de 2012, 06:38:58 p.m. | 2 | Esta carpeta ya contiene un archivo con el nombre<br>"empr_come_emc", |
|----------------------------------------------------------------------------------------------------|---|-----------------------------------------------------------------------|
| 214 KB<br>modificado: Hoy, 06 de Enero de 2012, 06:38:58 p.m.<br>por este otro?<br>214 KB<br>modificado: Hoy, 06 de Enero de 2012, 06:38:58 p.m.                                           |   | ¿Desea reemplazar el archivo existente                                |
| por este otro?<br>214 KB<br>modificado: Hoy, 06 de Enero de 2012, 06:38:58 p.m.                                                                                                    |   | 214 KB<br>modificado: Hoy, 06 de Enero de 2012, 06:38:58 p.m.         |
| 214 KB<br>modificado: Hoy, 06 de Enero de 2012, 06:38:58 p.m.                                                                                                    |   | por este otro?                                                        |
|                                                                                                    |   | 214 KB<br>modificado: Hoy, 06 de Enero de 2012, 06:38:58 p.m.         |

| Elaborado por: Anderson Zamora M. Versio<br>Aprobado por : Irina Pintado P. Versio | on 1.0 Página 4 de 5 |
|------------------------------------------------------------------------------------|----------------------|
|------------------------------------------------------------------------------------|----------------------|

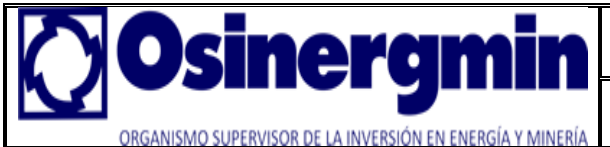

- Inmediatamente se observa que se están remplazando los archivos.

| 3 8      |
|----------|
|          |
| Cancelar |
|          |

7. Después de copiado los archivos, ejecute el acceso directo SPIC-MI que debería encontrarse en su escritorio.

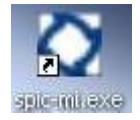

8. Ingrese de nuevo su RUC, su Usuario con su clave y presione el botón Aceptar .Finalizado este paso su software SPIC-MI debería estar actualizado.

| 😰 SPIC-MI Sist. Inform. Comercial - Minoristas                  |                                                                                                    |
|-----------------------------------------------------------------|----------------------------------------------------------------------------------------------------|
| Archivo Ayuda                                                   | and the second second s |
| CONFIGURACION DEL SISTEMA                                       |                                                                                                    |
|                                                                 |                                                                                                    |
| de Minoristas                                                   |                                                                                                    |
| Usua_usu (Dbspicm/Usua_usu) Registro: 1/1 Registro desbloqueado | NUM                                                                                                    |

| Elaborado por: Anderson Zamora M.<br>Aprobado por : Irina Pintado P. | Versión 1.0 | Página 5 de 5 |
|----------------------------------------------------------------------|-------------|---------------|